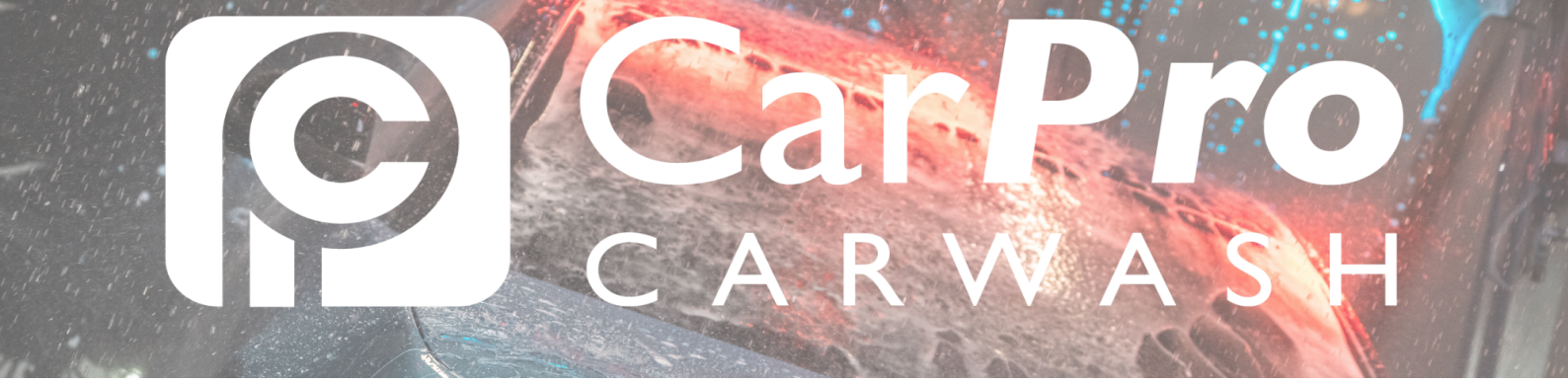

## Betaalrekening wijzigen

• Ga naar www.carpro.nl en klik op: <u>Onbeperkt</u>

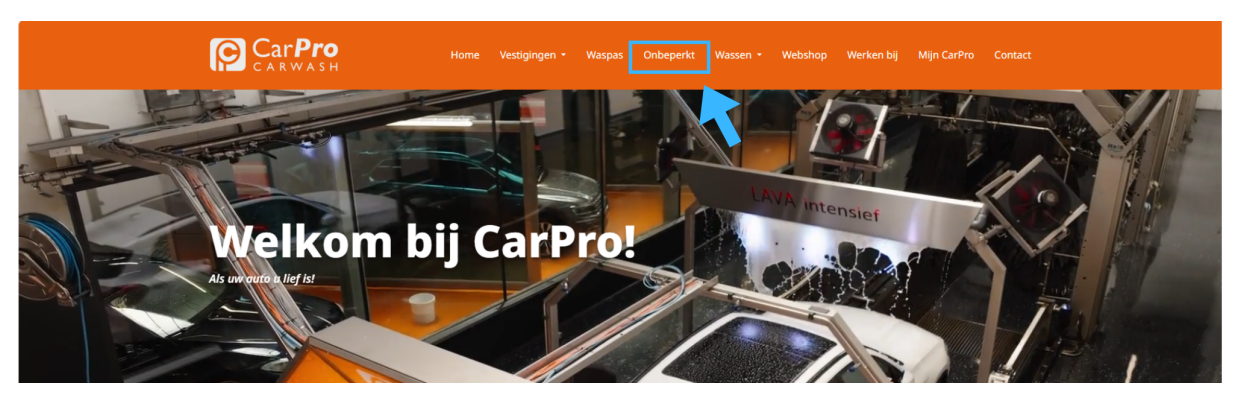

• Klik op de knop <u>Inloggen.</u>

| Gratis Stofzuigen Gratis Stofzuigen Gratis Stofzuigen |
|-------------------------------------------------------|
|                                                       |
|                                                       |
| per maand per maand per maand per maand               |
| DEZE WIL IXI DEZE WIL IXI DEZE WIL IXI DEZE WIL IXI   |
|                                                       |
|                                                       |

• In uw portaal kiest u in de bovenste taakbalk abonnementen.

| Customerportal Opwa   | arderen Mijn gegevens Mijn abonnement | Mijn transacties |             |                     | (+         |
|-----------------------|---------------------------------------|------------------|-------------|---------------------|------------|
| Mijn gegevens         |                                       |                  | Mi          | ijn huidige prepaic | l saldo:   |
| Pasnummer             |                                       | Alle passen      |             |                     |            |
| Bedrijfsnaam          |                                       | Pasnummer        | Naam        | Kenteken            | Abonnement |
| Geslacht              |                                       |                  |             |                     |            |
| Naam                  |                                       |                  |             |                     |            |
| Adres                 |                                       |                  |             |                     |            |
| Geboortedatum         |                                       |                  |             |                     |            |
| E-mail                |                                       |                  |             |                     |            |
| Telefoonnummer        |                                       |                  |             |                     |            |
| Mobiel telefoonnummer |                                       |                  |             |                     |            |
|                       |                                       |                  |             |                     |            |
| Gegevens wijzigen     | Wachtwoord wijzigen                   | Laag teg         | oed melding |                     |            |

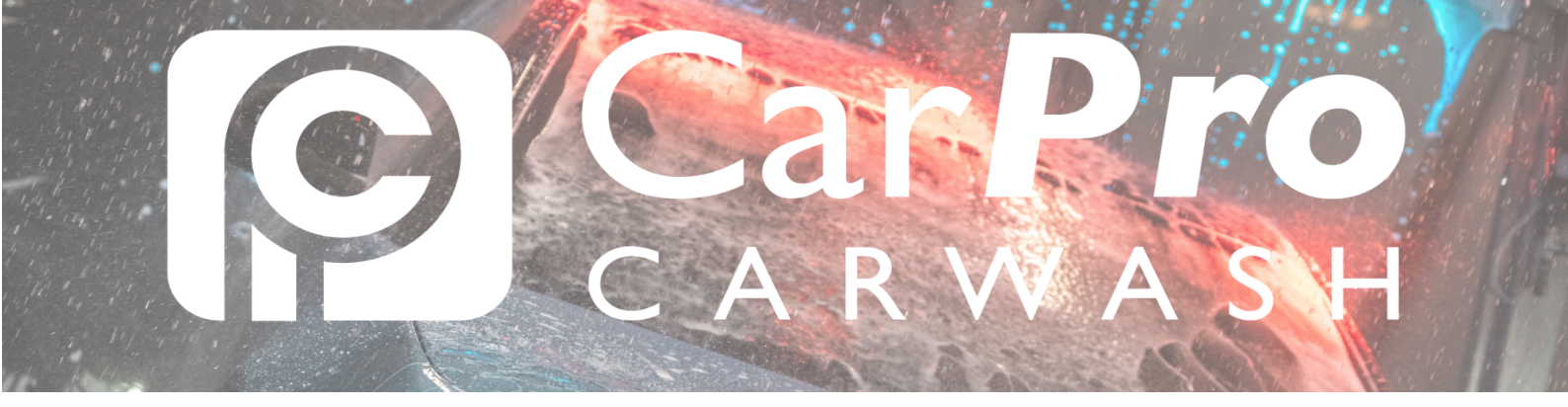

• Kies in het menu aan de rechterzijde op betaalmethode/ rekeningnummer wijzigen.

| Customerp  | Customerportal Opwaarderen Mijn gegevens Mijn abonnement Mijn transacties |                             |               |             |  |  |  |  |
|------------|---------------------------------------------------------------------------|-----------------------------|---------------|-------------|--|--|--|--|
| Mijn ab    | ponnement                                                                 | Mijn hu                     | idige prepaid | saldo:      |  |  |  |  |
| Omschrijvi | ng Abonnement onbeperkt wassen "Meest<br>gekozen"                         | • Betaalmethode / rekeningn | ummer wijzige | m           |  |  |  |  |
| Prijs      | € 36,00                                                                   | ▶ Aanpassen soort abonnem   | ant           |             |  |  |  |  |
| Termijn    | per maand                                                                 | ▶ Kenteken wiizigen         |               |             |  |  |  |  |
| Status     | Geactiveerd                                                               | · nontexen nijzigen         |               |             |  |  |  |  |
| Geldig t/m |                                                                           | ▶ Betalingen                |               |             |  |  |  |  |
| Kenteken   |                                                                           | ▶ Beëindigen                |               |             |  |  |  |  |
| Alle abonn | nementen                                                                  |                             |               |             |  |  |  |  |
| Kenteken   | Omschrijving                                                              | Geldig t/m                  | Prijs         | Geactiveerd |  |  |  |  |
|            | Abonnement onbeperkt wassen "Meest gekozen"                               |                             | € 36,00       | ~           |  |  |  |  |
|            | Totaalprijs                                                               |                             | € 36,00       |             |  |  |  |  |
|            |                                                                           |                             |               |             |  |  |  |  |
| Extra a    | abonnement<br>nschaffen                                                   |                             |               |             |  |  |  |  |

• In het volgende scherm treft u de huidige betaalwijze en het huidige rekeningnummer in.

Klik vervolgens op doorgaan,

| Betaalmethode / rek<br>wijzigen                                     | eningnummer                                                       | Mijn huidige prepaid saldo:                                                               |
|---------------------------------------------------------------------|-------------------------------------------------------------------|-------------------------------------------------------------------------------------------|
| Om de betaalmethode / rekeningn<br>betaling wordt dit rekeningnumme | ummer te wijzigen vragen wij u<br>r gebruikt voor het automatisch | om een betaling van € 0,01 te doen. Na een succesvolle<br>n afschrijven van de termijnen. |
| Huidige betaalwijze                                                 |                                                                   |                                                                                           |
| Huidig rekeningnummer                                               |                                                                   |                                                                                           |
| Weet u zeker dat u door wilt gaan                                   | ,                                                                 |                                                                                           |
| Terug                                                               | Doorgaan                                                          |                                                                                           |

Voor deze wijziging vragen wij u een betaling van €0,01ct te doen. Na een succesvolle betaling zal dat rekeningnummer gebruikt worden voor de eerstvolgende afschrijving.